## Allegato 1) AVVISO ELEZIONI COORDINATORI DEI CORSI DI STUDIO E COMPONENTI COMMISSIONE PARITETICA DOCENTI-STUDENTI PER IL DIPARTIMENTO DI MEDICINA VETERINARIA E PRODUZIONI AMIMALI SU PIATTAFORMA "CHIROTONIA"

Per partecipare al voto sono necessarie le seguenti operazioni presentate, in dettaglio, sul manuale d'uso recuperabile all'indirizzo https://unina.chirotonia.vote/static/media/Chirotonia\_guida.351bd1c8.pdf.

Si riportano di seguito le fasi principali per poter procedere sia alla fase di registrazione che di votazione.

È possibile comunque visionare i Tutorial delle due diverse operazioni di voto ai seguenti link:

- 1. Creazione della tessera elettorale:
  - <u>https://chirotonia.s3.eu-south-1.amazonaws.com/chirotonia\_registrazione.mp4</u>
- 2. Votazione:
  - https://chirotonia.s3.eu-south-1.amazonaws.com/Chirotonia\_votazione.mp4

## Fase 1: REGISTRAZIONE – Dalle ore 09:00 del giorno 01/07/2022 fino alle ore 23:59 del giorno 03/07/2022

1. registrarsi mediante la creazione di una tessera elettorale a partire dalle ore 09:00 del giorno 1 LUGLIO 2022 ed entro e non oltre le <u>ore 23:59 del giorno 3 LUGLIO 2022 al link</u> <u>https://unina.chirotonia.vote (pulsante "Registra tessera elettorale") utilizzando le proprie</u> <u>credenziali UNINA.</u>

2. In questa fase l'utente dovrà scegliere una password (lunghezza minima 6 caratteri) da associare alla tessera elettorale, necessaria nella fase di votazione.

3. Il sistema procederà alla creazione della tessera e comunicherà all'utente l'esito dell'operazione. In caso di successo, gli/le chiederà di effettuare il download del documento appena creato (da salvare e custodire sul proprio dispositivo). Oltre al download, si potrà salvare la tessera (file) anche nel browser del dispositivo in uso. Questo risulta senz'altro utile nel caso in cui si intenda votare dal medesimo dispositivo utilizzato nella fase di registrazione della tessera.

ATTENZIONE: avere cura di non perdere/dimenticare la password associata alla tessera elettorale. È possibile ottenere una nuova tessera elettorale solo fino alle ore 23:59 del giorno 3 LUGLIO 2022

N.B.: La tessera elettorale è un semplice file testuale (con estensione ".json"), contenente le informazioni necessarie per portare a termine le operazioni di voto. È necessario conservare questo file ed utilizzarlo in occasione della votazione. Se, dunque, la tessera viene creata su un dispositivo (ad esempio il computer di casa) e si intende poi votare da un dispositivo diverso (ad esempio il computer dell'ufficio), sarà necessario "portare con sé" questo file, o, comunque, recuperarlo (ad esempio da una cartella in cloud) in occasione della votazione. In assenza della tessera, non è possibile completare le operazioni di voto.

## Fase2: VOTAZIONE - dalle 9:30 alle 15:00 del 04/07/2022.

1. Accedere al link https://unina.chirotonia.vote (pulsante "Inizia Votazione"). Al click viene aperto un pop up in cui si richiede di effettuare l'upload della tessera elettorale qualora quest'ultima non sia stata precedentemente salvata nel browser.

2. All'inizio della fase di voto, viene mostrato all'utente l'elenco delle votazioni attualmente aperte. Selezionare in base alla procedura che interessa l'elettore:

- **Elezione Coordinatore del Corso di Laurea in** Medicina Veterinaria Ciclo unico (5 anni) Accesso programmato nazionale;
- **Elezione Coordinatore del Corso di Laurea in** Precision Livestock Farming Magistrale (2 anni) Accesso libero;
- **Elezione Coordinatore del Corso di Laurea in** Scienze e Tecnologie delle Produzioni animali Magistrale (2 anni) Accesso libero;
- **Elezione Coordinatore del Corso di Laurea in** Tecnologie delle Produzioni animali Triennale (3 anni) Accesso libero;
- **Elezione dei Componenti della Commissione Paritetica docenti-studenti** del Dipartimento di Medicina veterinaria e Produzioni animali.

3. Espressione del voto: confermare l'operazione cliccando il tasto "Conferma" in alto a destra.

## 4. Confermata la selezione verrà richiesto l'inserimento della password scelta all'atto della registrazione della tessera elettorale.

5. In caso di successo, l'esito dell'operazione verrà mostrato (con codice della transazione registrata sulla blockchain e relativo QR-Code).

IMPORTANTE: Se per la votazione si usa un dispositivo diverso da quello adoperato nella fase di registrazione, si prega di consultare il manuale d'uso, il tutorial e, in ogni caso, di avere a disposizione il file della tessera elettorale generato in fase di registrazione per un suo upload.

In caso di problemi si prega di contattare il Prof. Simon Pietro Romano, responsabile della piattaforma Chirotonia, via Teams (<u>spromano@unina.it</u>), comunicando il problema via email anche al Presidente della Commissione elettorale, Prof.ssa Rossella Di Palo (<u>rossella.dipaloi@unina.it</u>) e dott.sse Emma Cirillo (<u>ecirillo@unina.it</u>) e Daniela Messina (<u>daniela.messina@unina.it</u>)

Nella comunicazione si prega di specificare il soggetto che vota, la propria mail ed il proprio numero di cellulare.

IL DIRETTORE

F.TO PROF. ANIELLO ANASTASIO